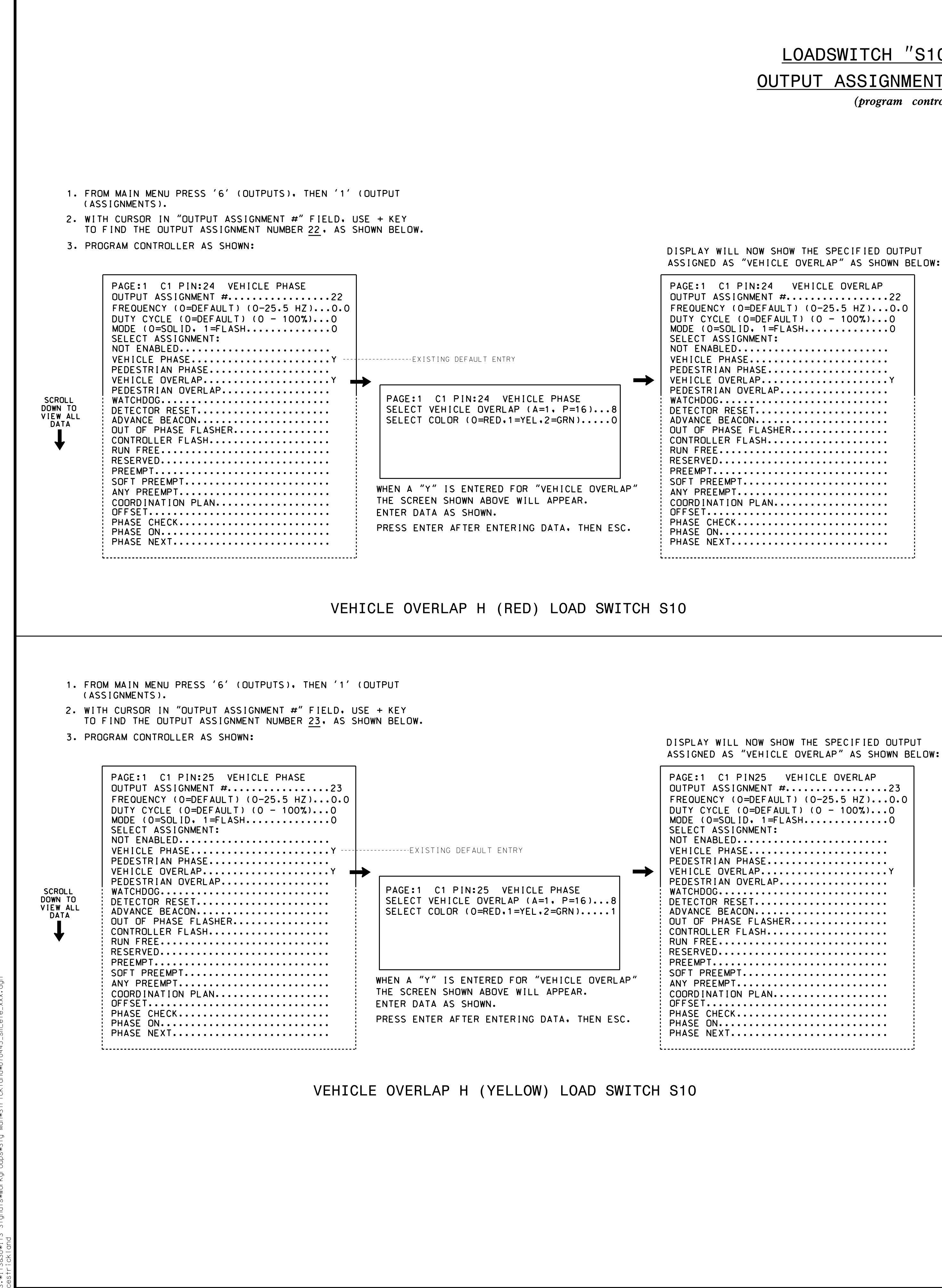

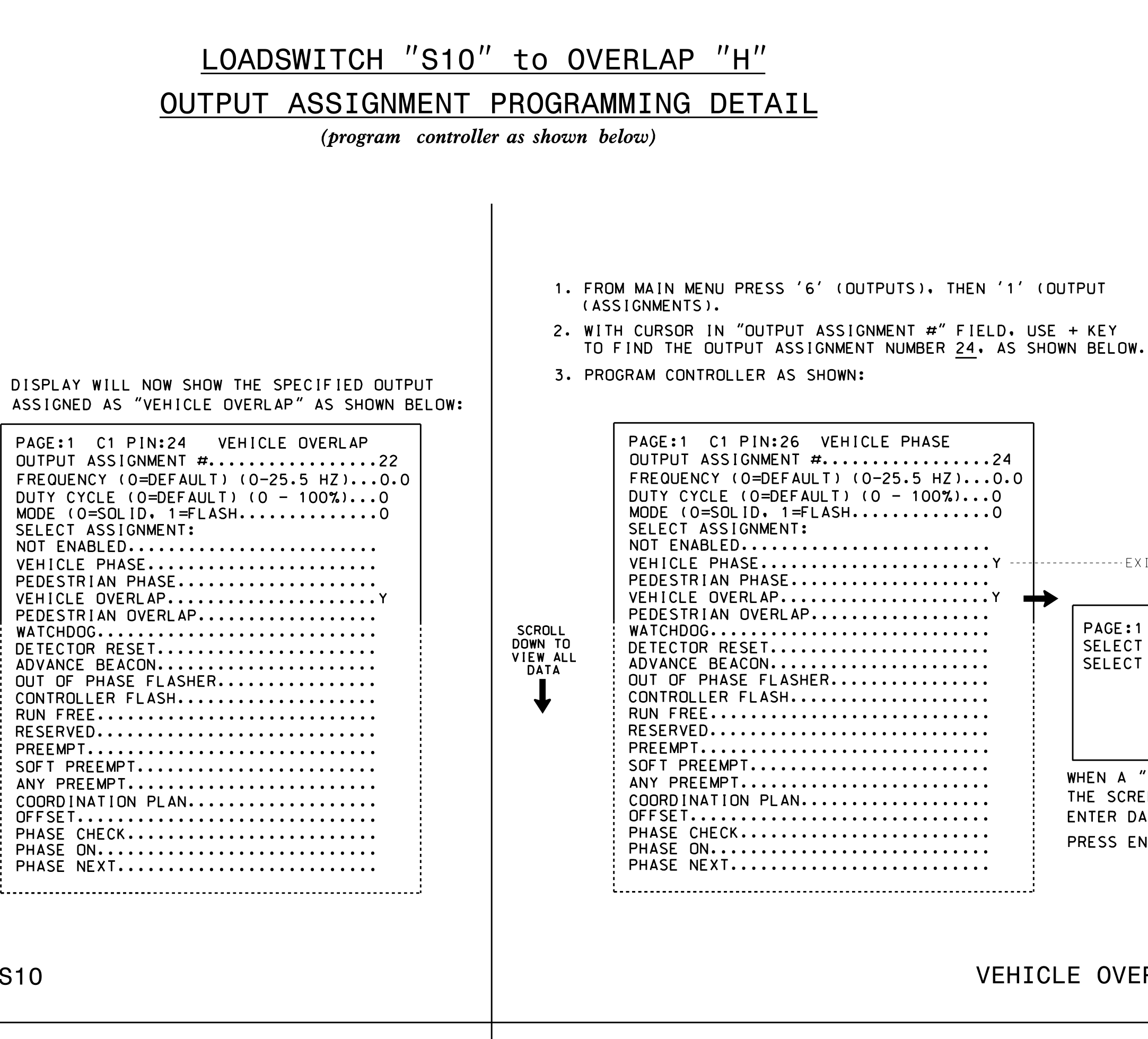

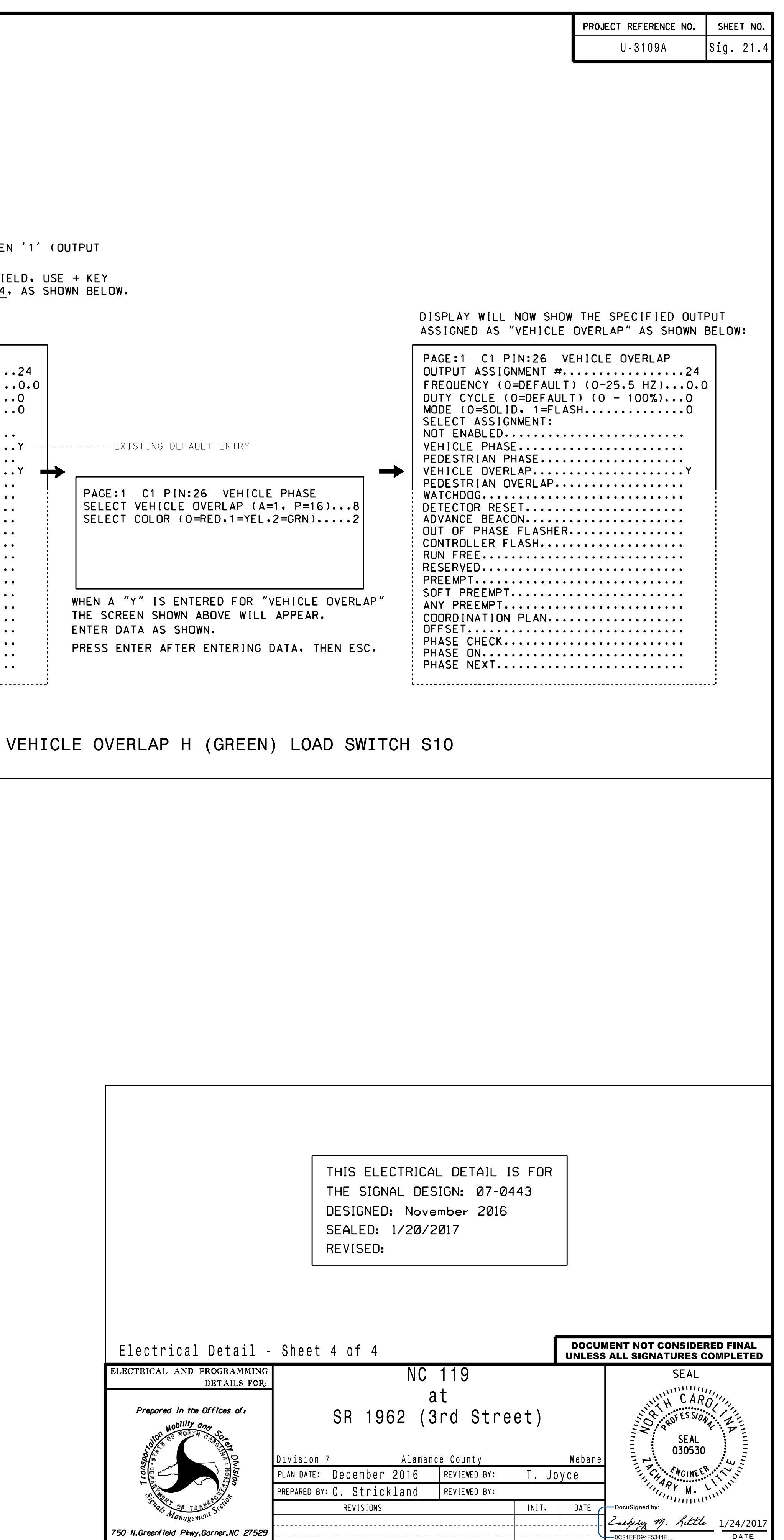

SIG. INVENTORY NO. 07-0443